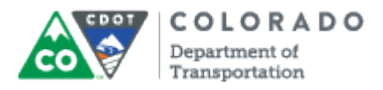

### Purpose

Use this procedure to enter an evaluation of the Employee's Performance goals and Competencies after meeting with the Employee to discuss their bi-annual Performance. The evaluation of the employee occurs after each of the bi-annual Performance Progress Review(s) that occur on the following dates:

| Evaluation<br>Period | Open /<br>Close   | Bi-<br>annual Eval<br>uation<br>Occurs | Supervisor<br>Evaluates<br>PMP | Employee<br>Acknowledges<br>PMP |
|----------------------|-------------------|----------------------------------------|--------------------------------|---------------------------------|
| Mid-year             | 04/01 to<br>09/30 | 10/01 to<br>10/10                      | 10/10                          | 10/17                           |
| Year-end             | 10/01 to<br>03/31 | 03/15 to<br>04/01                      | 04/01                          | N/A                             |

Refer to the **Helpful Hints** section below for the topics the Supervisor and Employee should discuss during each of the Performance Progress review meeting.

## Trigger

Perform this procedure when you need to evaluate the bi-annual performance of an Employee.

### Prerequisites

- Performance Progress Review meeting with the Employee to discuss their performance
- Employee Acknowledges of the Performance Management Plan from the previous period

## Menu Path

Use the following URL to begin this transaction: http://sapprdep.dot.state.co.us:50000/irj/portal.

• Select Employee Self-Service tab **Performance** link

### Transaction Code

Not Applicable

### **Helpful Hints**

- CDOT supervisors are required to conduct progress reviews in person, on a bi-annual basis. Business needs and conditions change; consequently, so do plans. When changes occur that affect the Unit Work Plan or the employees' Performance Management Plan, document the changes and record the effect those changes have on the Unit priorities or the employees' performance expectations. Jointly discuss progress on the goal(s) set during the Performance Planning Meeting or the last bi-annual Performance Progress Review.
- The following topics should be discussed as part of the bi-annual Performance Progress Review:
  - A review of the Unit Work Plan if any modifications have occurred or if clarity is

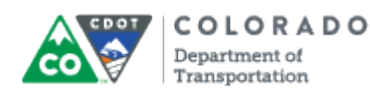

#### needed

- A review of the employee's PMP form, including any modifications resulting from the review of the Unit Work Plan
- Jointly review the goal(s) set during the Performance Planning Meeting or the last period Performance Progress Review. If goals have been met or exceeded, provide a rating and written comments. Then develop up to two additional goals for the following quarter. If the goals are still in progress or need to be changed because of adjustments to priorities, provide a rating on the employee's progress towards the goal and written comments. Extend the goal(s) into the following period(s) if appropriate
- A conversation about the employee's performance in each competency area; the Supervisor will provide ratings and comments on each competency area.
   Employees have the opportunity to provide their own comments when the form is routed to them following the meeting
- An update on the employee's progress on his or her Professional Development plan; this should also document Supervisor and Employee comments
- During each bi-annual review, the supervisor gives the employee the rating he or she feels the employee has earned to date for each competency area. The supervisor will provide comments relating to the ratings and the employee is encouraged to do the same. The ratings and their definitions are noted in the chart below:

| Rating Level | Description                                                                                                   |
|--------------|----------------------------------------------------------------------------------------------------|
| 3            | Exceptional – Consistently exceptional<br>performance / achievements or<br>consistently superior achievements |
| 2+           | Successful – Occasionally exceeds<br>expectations                                                             |
| 2            | Successful – Expected performance                                                                             |
| 2-           | Successful – Occasionally misses<br>expectations                                                              |
| 1            | Needs Improvement - Consistently poor<br>performance                                                          |

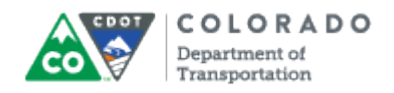

## Procedure

**1.** Start the transaction using the URL <u>http://sapprdep.dot.state.co.us:50000/irj/portal</u>. The *SAP NetWeaver Portal* screen displays.

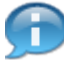

Click the **Employee Self-Service** tab in the *SAP NetWeaver Portal* screen, then select the **Performance** link in the **Performance and Development** section.

### SuccessFactors: Home

| Home <del>-</del>                          | Mary PE II (msstest777) 🗸 Q. People S                                                                      | Search COLORADO Pepartment of Transportation 2 |
|--------------------------------------------|----------------------------------------------------------------------------------------------------|------------------------------------------------|
| Home Help & Tutorials                      |                                                                                                    |                                                |
| To Do 🗸                                    | Sort by Date   Type                                                                                        | Performance                                    |
| Due Later (1)  OCT Manager to rate m       | This is the website for CDOT's performance<br>management, employee development and<br>succession planning. |                                                |
| Due Anytime (2)     Recently Completed (1) |                                                                                                    |                                                |
| My Info                                    | My Team                                                                                                    | Links                                          |
| Mary M PE II<br>PE II, RE                  | First1703 M<br>Last1703     First1765<br>Last1765     First1649 M<br>Last1765                              | Org Chart Directory<br>Resources Profile       |
|                                            | 6     6       Barbara J     First4493 M       PE I     Last4493                                            | edit                                           |

## 2.

Click the link to the work item.

Example: Manager to rate midyear and set goal

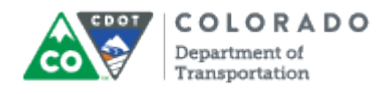

## SuccessFactors: Home

|     | Home +                                                                              | Mary PE II (m                | isstest777) 👻 🕻              | ). People Sea           | arch                                     | COLORADO<br>Department of<br>Transportation                                 |
|-----|-------------------------------------------------------------------------------------|------------------------------|------------------------------|-------------------------|------------------------------------------|-----------------------------------------------------------------------------|
|     | Home Help & Tutorials                                                               |                              |                              |                         |                                          |                                                                             |
|     | To Do 🗸                                                                             |                              | Sort by                      | Date   Type             | Perform                                  | nance                                                                       |
|     | Due Later (1)     OCT <u>10</u> <u>Manager to rate midyear and</u> 0 of 2 Completed | <u>d set goal</u>            |                              |                         | This is the v<br>managemen<br>succession | vebsite for CDOT's performance<br>nt, employee development and<br>planning. |
| 3 — | To Do<br>Barbara J PE I<br>View Details                                             | Upcoming<br>Linda S En       | g Tech                       |                         |                                          |                                                                             |
|     | <ul> <li>Due Anytime (2)</li> <li>Recently Completed (1)</li> </ul>                 |                              |                              |                         |                                          |                                                                             |
|     | My Info                                                                             | My Team                      |                              |                         | Links                                    |                                                                             |
|     | Mary M PE II *                                                                      | 7<br>First1703 M<br>Last1703 | 6<br>First1765<br>Last1765   | First1649 M<br>Last1649 | Org Chart<br>Resources                   | Directory<br>Profile                                                        |
|     |                                                                                     | Barbara J<br>PE I            | 6<br>First4493 M<br>Last4493 | First2715 M<br>Last2715 | ₩ Euit                                   |                                                                             |

**3.** Select the link for the employee's name from the **To Do** list.

Example: Barbara J PE I

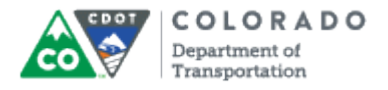

| Performance <del>•</del>                                                                                                    | Mary PE II (msstest777) 👻 Q                                                             | People Search                                             | COLORADO<br>Department of<br>Transportation                    |
|----------------------------------------------------------------------------------------------------|-----------------------------------------------------------------------------------------|-----------------------------------------------------------|----------------------------------------------------------------|
| Reviews Team Overview Help & Tutorials                                                                                                  |                                                                                         |                                                           |                                                                |
| 🖞 Performance Review 2016 v                                                                                                    | 12a for Barbara J PE I                                                                  | 🛱 Action                                                  | ns 🔿 History 🖶 🖹 🖥                                             |
| *8<br>Incomplete Items                                                                                                    |                                                                                         |                                                           | ● 3 🗎 0<br>Supporting                                          |
| Route Map April - Sept Goals April - Sept G                                                                                             | Competencies Oct - March Goals Oct                                                      | - March Competencies                                      |                                                                |
| Route Map                                                                                                    |                                                                                         |                                                           | Hide                                                           |
| employee meet and discuss PMP ()<br>anager                                                                                              | Employee to acknowledge their PM<br>Barbara J PE I: Employee<br>Due 04/08/2016          | P ⓓ Man<br>Mary<br>Due                                    | ager Midyear Evaluation - ()<br>M PE II: Manager<br>10/10/2016 |
| April - Sept Goals (15.0%)                                                                                                    |                                                                                         |                                                           | 🔁 Add Goal                                                     |
| In addition to Competencies, employees are rate<br>existing goal and if necessary enter one addition<br>Employee comments are optional. | ed on SMART goals. One goal has been ge<br>hal goal. At the midyear review, Supervisors | enerated by the system as a<br>s must enter comments alon | place holder. Please edit the g with the performance rating.   |

# SuccessFactors: Performance Review - Windows Internet Explorer

4. Use the vertical scroll bar to go to the **Quarter 1 Goals** section

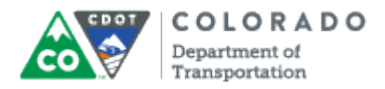

## SuccessFactors: Performance Review - Windows Internet Explorer

| 🔗 SuccessFactors: Performance Review - Windows Internet Explorer                                                                                                    |               |               | x            |
|----------------------------------------------------------------------------------------------------|---------------|---------------|--------------|
| 🕒 🕞 🗢 🕏 🕇 https://performancemanager.successfactors.com/xi/ui/pm2/pages/review/managerreview.xhtml: 👻 🔒 🐓 🗙 🕨 Bing                                                                                                    |               |               | <del>ب</del> |
| A Favorites Sf SuccessFactors: Performance Review                                                                                                    |               |               |              |
| Performance Management Plan 2014 for Barbara J PE I                                                                                                    |               | B ^           | ^            |
| unrated *10                                                                                                    | • 1           |               |              |
| Description of Competencies                                                                                                    |               |               |              |
| <text><text><text><section-header><list-item><list-item><list-item><text><text><section-header><list-item><list-item><table-row><table-row><table-row><table-row><table-row><table-row><table-container></table-container></table-row></table-row></table-row></table-row></table-row></table-row></list-item></list-item></section-header></text></text></list-item></list-item></list-item></section-header></text></text></text> | vork leaders  | and<br>anner. |              |
| Communicates with employees in an open and respectful way to provide frequent and ongoing communications regarding performance                                                                                                    | e, goals, and | 1             | -            |

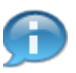

The employee's performance is evaluated on both their Goals (1 or 2) and on the Competencies. Review the **Description of Competencies** section before and during the evaluation for a description of the competency.

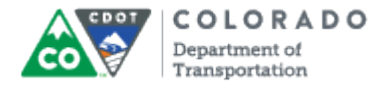

## SuccessFactors: Performance Review

| 🗄 Performance Review 2016 v12a for Barbara                       | aj PE I 🔅 Actions 💿 History 🖷 🖹 🖥         |
|------------------------------------------------------------------|-------------------------------------------|
| *8                                                               | • 3 🖬 0                                   |
| Route Map April - Sept Goals April - Sept Competencies Oct - N   | /arch Goals Oct - March Competencies      |
|                                                                  |                                           |
| April - Sept Goals<br>1.1 Become more proficient with MS Word by | attending and passing two MS              |
| Word training courses, internal or external, by                  | October. Edit Delete                      |
| Two MS Word courses and passed.                                  |                                           |
| * Rating 💿                                                       |                                           |
| 2+, Successful, Occasionally Exceeds                             |                                           |
| Managers Comments                                                |                                           |
| B I ∐   ] Ξ Ε Ε Ε Ε Ε [ 3   ] Size ∨   🍼 🥞                       |                                           |
|                                                                  |                                           |
|                                                                  |                                           |
|                                                                  |                                           |
|                                                                  | Others' Rating Goal Details Other Details |
|                                                                  |                                           |

**5.** Click the **rating** that best describes the performance of the employee for the quarter based on the table below.

**6.** Use the following table to perform the rating of the employee for all goals and competencies.

| Rating Level                                                                                                    | Description                                                                                                    |
|----------------------------------------------------------------------------------------------------|----------------------------------------------------------------------------------------------------|
| 3 (Exceptional – Consistently exceptional<br>performance/achievements or consistently<br>superior achievements) | This rating represents a consistently<br>exceptional employee with documented<br>performance achievements or an employee<br>who shows consistently superior<br>achievement(s) beyond the regular<br>assignment. Employees at this level make<br>exceptional contribution(s) and have a<br>significant and positive impact on the<br>performance of the unit or the organization and<br>may materially advance the mission of the<br>organization. This employee provides a model<br>for excellence and helps others to do their jobs<br>better. Peers, immediate supervision, higher-<br>level management and others can readily<br>recognize such a level of performance. This<br>should be used when, for example, an<br>employee regularly performs beyond his or her<br>job expectations, or when there's been an |

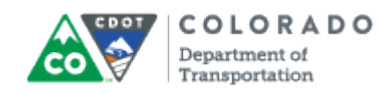

|                                                        | extraordinary contribution that enhances<br>processes or procedures used on a larger<br>scale.                                                                                                    |
|--------------------------------------------------------|----------------------------------------------------------------------------------------------------|
| 2+ (Successful – Occasionally exceeds<br>expectations) | This rating level encompasses those<br>employees whose performance on a<br>competency is in between successful and<br>exceptional. At times, performance highlights<br>exceptional work by demonstrating superior<br>achievement; however, not consistently<br>enough to warrant a Level 3. This rating<br>should be used when an employee does very<br>well those items listed in his or her PDQ and<br>PMP form.                                                                           |
| 2 (Successful – Expected performance)                  | This rating level encompasses a range of<br>expected performance. It includes those<br>employees who exhibit competent work<br>behaviors, skills, and assignments for the job<br>as well as those employees who are<br>successfully developing in the job. These<br>employees are meeting all the expectations,<br>standards, requirements, and objectives in<br>their performance plan and, on occasion, may<br>exceed them. This is an employee who<br>reliably performs the job assigned. |
| 2- (Successful – Occasionally misses<br>expectations)  | This rating level encompasses those<br>employees whose performance on a<br>competency is in between needs improvement<br>and successful. At times performance slides<br>below meeting all the expectations, standards,<br>requirements, and objectives on their<br>performance plan; however, not enough to<br>warrant a Level 1.                                                                                                    |
| 1 (Needs Improvementl - Consistently poor performance) | This rating level encompasses those<br>employees whose performance on a<br>competency is in between needs improvement<br>and poor.                                                                                                    |

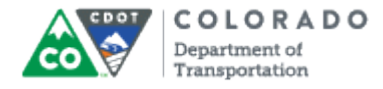

#### SuccessFactors: Performance Review

| *7         Route Map       April - Sept Goals       April - Sept Competencies       Oct - March Goals       Oct - March Competencies         April - Sept Goals         1.1 Become more proficient with MS Word by attending and passing two MS Word training courses, internal or external, by October.       Edit       Delete         Two MS Word courses and passed. |
|----------------------------------------------------------------------------------------------------|
| Route Map       April - Sept Goals         April - Sept Goals         1.1 Become more proficient with MS Word by attending and passing two MS         Word training courses, internal or external, by October. Edit Delete         Two MS Word courses and passed.                                                                                                    |
| April - Sept Goals<br>1.1 Become more proficient with MS Word by attending and passing two MS<br>Word training courses, internal or external, by October. Edit Delete<br>Two MS Word courses and passed.                                                                                                    |
| April - Sept Goals<br>1.1 Become more proficient with MS Word by attending and passing two MS<br>Word training courses, internal or external, by October. Edit Delete<br>Two MS Word courses and passed.                                                                                                    |
| 1.1 Become more proficient with MS Word by attending and passing two MS Word training courses, internal or external, by October. Edit Delete Two MS Word courses and passed.                                                                                                    |
| Two MS Word courses and passed.                                                                                                    |
|                                                                                                    |
|                                                                                                    |
| * Rating                                                                                                    |
| Managers Comments                                                                                                    |
| B / U   註 註 译 译   &   ™ Size ✓   ♥ ◀                                                                                                    |
|                                                                                                    |
|                                                                                                    |
|                                                                                                    |
| Others' Rating Goal Details Other Details                                                                                                    |

7. As required, complete/review the following fields:

| Field   | R/O/C    | Description                         |
|---------|----------|-------------------------------------|
| Comment | Required | Text description.                   |
|         |          | Example:<br>Comment on your rating. |

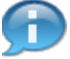

Add your comments about the Employee's progress for the quarterly goal. For example, "Barbara has completed both of the courses and has demonstrated a much better understanding of MS word. She provided assistance to a fellow co-worker."

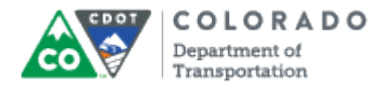

# SuccessFactors: Performance Review - Windows Internet Explorer

| 🕂 Performance Review 2016 v12a for Barbara J PE I 🛛 Changes saved. 🏘 Actions 💿 History 🖶 🗎 🖩                                                                                                    | 1   |
|----------------------------------------------------------------------------------------------------|-----|
| ★7 ★7                                                                                                    | - 8 |
| Route Map April - Sept Goals April - Sept Competencies Oct - March Goals Oct - March Competencies                                                                                                    |     |
|                                                                                                    |     |
| April - Sept Goals<br>1.1 Become more proficient with MS Word by attending and passing two MS<br>Word training courses, internal or external, by October. Edit Delete<br>Two MS Word courses and passed.<br>* Rating<br>2+, Successful, Occasionally Exceeds<br>Managers Comments |     |
| B I U   E E E E E E E E E E E E E E E E E E                                                                                                    |     |
| Others' Rating Goal Details Other Details                                                                                                    | •   |

**8.** Use the vertical scroll to display the next goal.

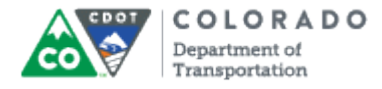

## SuccessFactors: Performance Review

|     | 🗄 Performance Review 2016 v12a for Barbara J PE I 🛛 🚸 Actions 💿 History 🖶 🗎 🖩                                                                                                    |
|-----|----------------------------------------------------------------------------------------------------|
|     | ★7                                                                                                    |
|     | Route Map April - Sept Goals April - Sept Competencies Oct - March Goals Oct - March Competencies                                                                                                    |
| 9 - | April - Sept Goals         1.2 Review and evaluate current policies and procedures and implement changes if necessary to improve/streamline processes by end of September. Edit Delete         15 policies or procedures reviewed or changed         * Rating ●         ●       ●         ●       ●         ●       ●         ●       ●         ●       ●         ●       ●         ●       ●         ●       ●         ●       ●         ●       ●         ●       ●         ●       ●         ●       ●         ●       ●         ●       ●         ●       ●         ●       ●         ●       ●         ●       ●         ●       ●         ●       ●         ●       ●         ●       ●         ●       ●         ●       ●         ●       ●         ●       ●         ●       ●         ●       ●         ●       ●         ●       ●         ● </th |
|     | Others' Rating Goal Details Other Details                                                                                                    |

9.

that best describes the performance of the employee

Click the **rating** for the quarter.

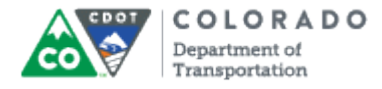

#### SuccessFactors: Performance Review

| •   | 🗄 Performance Review 2016 v12a for Barbara J PE I 🛛 🚸 Actions 💿 History 🖶 🗎 🖥                                                                                                    |
|-----|----------------------------------------------------------------------------------------------------|
|     | ★6                                                                                                    |
|     | Route Map April - Sept Goals April - Sept Competencies Oct - March Goals Oct - March Competencies                                                                                                    |
|     | April - Sept Goals<br>1.2 Review and evaluate current policies and procedures and implement<br>changes if necessary to improve/streamline processes by end of<br>September. Edit Delete<br>15 policies or procedures reviewed or changed |
|     | Managers Comments                                                                                                    |
|     | B / U   注 註 谆 谆   @   階 Size ▼   ♥ ◀                                                                                                    |
| o — |                                                                                                    |
|     | Others' Rating Goal Details Other Details                                                                                                    |

## **10.** As required, complete/review the following fields:

| Field   | R/O/C    | Description                         |
|---------|----------|-------------------------------------|
| Comment | Required | Text description.                   |
|         |          | Example:<br>Comment on your rating. |

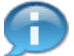

Add supporting comments about the quarterly goal's rating. For example, "All of the polices have been reviewed and Barbara has demonstrated a very good understand of the policy. She needs help on occasion."

Ð

Once you have completed your review of the goals, review the employee's performance on the Competencies.

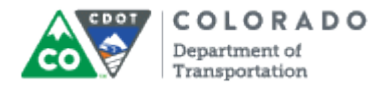

# SuccessFactors: Performance Review - Windows Internet Explorer

| 🖞 Performance Review 2016 v12a for Barbara J PE I 🛛 Changes saved. 🏘 Actions 💿 History 🖷 🗎 🖥                                                                                                    | 1    |
|----------------------------------------------------------------------------------------------------|------|
| ★6                                                                                                    | - 11 |
| Route Map April - Sept Goals April - Sept Competencies Oct - March Goals Oct - March Competencies                                                                                                    |      |
| April - Sept Goals<br>1.2 Review and evaluate current policies and procedures and implement<br>changes if necessary to improve/streamline processes by end of<br>September. Edit Delete<br>15 policies or procedures reviewed or changed |      |
| * Rating ●<br>●<br>●<br>Managers Comments<br>B 【 <u>U</u>   這 這 谭 谭   ▲   <sup>™</sup> Size ▼   <sup>♥</sup> ◀                                                                                                    | l    |
| All of the policies have been reviewed and Barbara has demonstrated a very good understanding of the policy. She needs help on occasion.                                                                                                 |      |
| Others' Rating Goal Details Other Details                                                                                                    |      |

**11.** Use the vertical scroll bar to display the competencies.

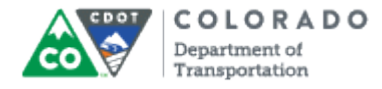

## SuccessFactors: Performance Review

|      | Ð                                                                                                    | Perforr                     | mance Revie         | w 2016 v12a for Ba              | arbara J PE I          |                         | ✿ Actions O         | History 🖶 🖹 🗐 |  |
|------|----------------------------------------------------------------------------------------------------|-----------------------------|---------------------|---------------------------------|------------------------|-------------------------|---------------------|---------------|--|
|      |                                                                                                    |                             | *6                  |                                 |                        |                         |                     | • 3 🗈 0       |  |
|      |                                                                                                    | Route Map                   | April - Sept Goals  | April - Sept Competencies       | Oct - March Goals      | Oct - March Compe       | tencies             |               |  |
|      |                                                                                                    | Account                     | tability/Credit     | bility                          |                        |                         |                     |               |  |
|      |                                                                                                    | Employee's of objectives of | work behaviors demo | onstrate responsible personal a | nd professional conduc | t, and contribute to th | e overall goals and | d             |  |
|      | <ul> <li>Demonstrates responsible personal and professional conduct (honesty, integrity) that contributes to the goals and objectives of the department.</li> <li>Follows policies, procedures, and rules to contribute to a positive, productive work environment.</li> <li>Holds self accountable so that actions lead to successful and measurable results/ outcomes.</li> <li>Identifies current and potential problems in a timely manner and resolves where appropriate.</li> <li>Actively accepts and supports changes that improve products or services.</li> </ul> |                             |                     |                                 |                        |                         |                     |               |  |
|      |                                                                                                    | * Rating                    |                     |                                 |                        |                         |                     |               |  |
| 12 - |                                                                                                    | -022                        | 2+, Su              | ccessful, Occasionally Exceeds  |                        |                         |                     |               |  |
|      |                                                                                                    | Managers                    | Comments            |                                 |                        |                         |                     |               |  |
|      |                                                                                                    | виц                         |                     | 🖌   🎬 Size 🗸   💱 🌱              |                        |                         |                     |               |  |
|      |                                                                                                    |                             |                     |                                 |                        |                         |                     |               |  |
|      |                                                                                                    |                             | 0                   | m                               |                        |                         |                     |               |  |

**12.** Click the **rating** employee for the period.

Click the rating that best describes the performance of the

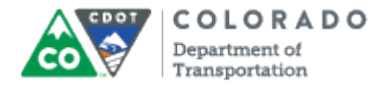

#### SuccessFactors: Performance Review

| + Perfor                                                            | mance Review 2016 v12a for Barbara J PE I Changes saved.                                                                                                    | Actions 🕥 History 🚔 🖹 🛱 |
|---------------------------------------------------------------------|----------------------------------------------------------------------------------------------------|-------------------------|
| Route Map                                                           | April - Sept Goals April - Sept Competencies Oct - March Goals Oct - March Competencie                                                                                                    | es                      |
| Accour                                                              | ntability/Credibility                                                                                                    |                         |
| objectives<br>• Den<br>obje<br>• Foll<br>• Hole<br>• Ider<br>• Acti | of the Department.<br>nonstrates responsible personal and professional conduct (honesty, integrity) that contributes to the go<br>ctives of the department.<br>we policies, procedures, and rules to contribute to a positive, productive work environment.<br>Is self accountable so that actions lead to successful and measurable results/ outcomes.<br>tiffies current and potential problems in a timely manner and resolves where appropriate.<br>vely accepts and supports changes that improve products or services. | oals and                |
| * Rating<br>⊘ ☆☆                                                    | 2+, Successful, Occasionally Exceeds                                                                                                    |                         |
| Manager                                                             | s Comments                                                                                                    |                         |
| BIU                                                                 | 註 註 译 译   🤬   🎬 Size 🗸   🍼 🌱                                                                                                    |                         |
|                                                                     |                                                                                                    |                         |

**13.** As required, complete/review the following fields:

| Field   | R/O/C    | Description                         |
|---------|----------|-------------------------------------|
| Comment | Required | Text description.                   |
|         |          | Example:<br>Comment on your rating. |

Ð

Provide supporting documentation about the employee's performance in the competency area. For example, "Barbara is very accountable for the work she has done this quarter and with the increased understanding of HR policy, has improved her credibility with her peers."

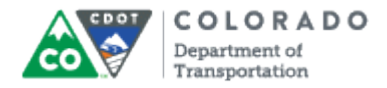

# SuccessFactors: Performance Review - Windows Internet Explorer

| Performance Review 2016 v12a for Barbara J PE I Changes saved. 🏘 Actions 💿 History 🖶 🗎 🖩                                                                                                    |
|----------------------------------------------------------------------------------------------------|
| *5                                                                                                    |
| Route Map April - Sept Goals April - Sept Competencies Oct - March Goals Oct - March Competencies                                                                                                    |
| Accountability/Credibility                                                                                                    |
| Employee's work behaviors demonstrate responsible personal and professional conduct, and contribute to the overall goals and objectives of the Department.                                                                                                    |
| <ul> <li>Demonstrates responsible personal and professional conduct (honesty, integrity) that contributes to the goals and objectives of the department.</li> <li>Follows policies, procedures, and rules to contribute to a positive, productive work environment.</li> <li>Holds self accountable so that actions lead to successful and measurable results/ outcomes.</li> <li>Identifies current and potential problems in a timely manner and resolves where appropriate.</li> <li>Actively accepts and supports changes that improve products or services.</li> </ul> |
| * Rating  C  C  C  C  C  C  C  C  C  C  C  C  C                                                                                                    |
| Managers Comments                                                                                                    |
| B I U   注 註 律 律   &   ᅚ Size ↓   ♥ ◀                                                                                                    |
| Barbara is very accountable for the work she has done this period and with increased<br>understanding of HR policy, has improved her credibility with her peers.                                                                                                    |

**14.** Use the vertical scroll bar to display the **Communication/Interpersonal Skills** section.

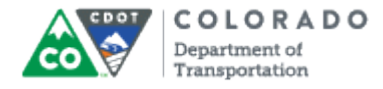

## SuccessFactors: Performance Review

| ÷                                                                                                    | Perform   | mance Revie        | ew 2016 v12a for Ba       | arbara J PE I     |                    | Actions | O History 🚔 🖹 🖥 | 3 |
|----------------------------------------------------------------------------------------------------|-----------|--------------------|---------------------------|-------------------|--------------------|---------|-----------------|---|
|                                                                                                    | Route Map | April - Sept Goals | April - Sept Competencies | Oct - March Goals | Oct - March Compet | lencies |                 |   |
| Communication and Interpersonal Skills Effectively interacts and communicates by actively listening and sharing relevant information with co-workers, supervisors(s), and customers, so as to anticipate problems and ensure the effectiveness of the Colorado Department of Transportation.  Communicates effectively by sharing relevant information.  Prepares documents and written communications that are complete, clear, and accurate.  Communicates verbally in a manner that is accurate, clear, and appropriate.  Supports and respects others to promote a positive work environment.  Actively listens and effectively interacts to create effective working relationships.  Rating |           |                    |                           |                   |                    |         |                 |   |
|                                                                                                    | Managers  | Comments           |                           |                   |                    |         |                 |   |
|                                                                                                    | BIU       | 注 臣 律 律   (        | 🏖   🎬 [Size 🤜   😻 🍕       |                   |                    |         |                 |   |

**15.** Click the **rating** that best describes the performance of the employee for the period.

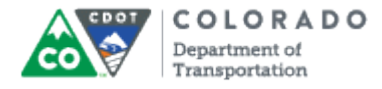

#### SuccessFactors: Performance Review

|                                                                                                    |            | *4                 | W 2010 V 12a 101 1        | Barbara j P E I   | Changes saved.    | Actions | • 3 E | 0 |
|----------------------------------------------------------------------------------------------------|------------|--------------------|---------------------------|-------------------|-------------------|---------|-------|---|
|                                                                                                    | Route Map  | April - Sept Goals | April - Sept Competencies | Oct - March Goals | Oct - March Compe | tencies |       |   |
| Communication and Interpersonal Skills<br>Effectively interacts and communicates by actively listening and sharing relevant information with co-workers, supervisors(s),<br>and customers, so as to anticipate problems and ensure the effectiveness of the Colorado Department of Transportation.<br>• Communicates effectively by sharing relevant information.<br>• Prepares documents and written communications that are complete, clear, and accurate.<br>• Communicates verbally in a manner that is accurate, clear, and appropriate.<br>• Supports and respects others to promote a positive work environment.<br>• Actively listens and effectively interacts to create effective working relationships. |            |                    |                           |                   |                   |         |       |   |
|                                                                                                    | * Rating @ | 3, Exc             | eptional                  |                   |                   |         |       |   |
|                                                                                                    | Managers   | Comments           |                           |                   |                   |         |       |   |
|                                                                                                    | виц        | 日日年年年日(            | 🎍   🎬 Size 🗸   😻 🌱        | l                 |                   |         |       |   |
|                                                                                                    |            |                    |                           |                   |                   |         |       |   |

**16.** As required, complete/review the following fields:

| Field   | R/O/C    | Description                         |
|---------|----------|-------------------------------------|
| Comment | Required | Text description.                   |
|         |          | Example:<br>Comment on your rating. |

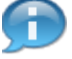

Add your comments about the Employee's Communication and Interpersonal skills for the period. For example, "This is an area where Barbara shines. She is very well liked by her peers and always makes an effort to include all employees in group activities."

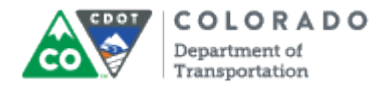

# SuccessFactors: Performance Review - Windows Internet Explorer

| 🖞 Performance Review 2016 v12a for Barbara J PE I 🛛 Saving 🏶 Actions 🧿 History 🖷 🗎 🖥                                                                                                    | ŕ |  |  |  |  |  |  |
|----------------------------------------------------------------------------------------------------|---|--|--|--|--|--|--|
| ★4 •3 B0                                                                                                    |   |  |  |  |  |  |  |
| Route Map April - Sept Goals April - Sept Competencies Oct - March Goals Oct - March Competencies                                                                                                    |   |  |  |  |  |  |  |
| <ul> <li>- 17</li> <li>Communication and Interpersonal Skills</li> <li>Effectively interacts and communicates by actively listening and sharing relevant information with co-workers, supervisors(s), and customers, so as to anticipate problems and ensure the effectiveness of the Colorado Department of Transportation.</li> <li>Communicates effectively by sharing relevant information.</li> <li>Prepares documents and written communications that are complete, clear, and accurate.</li> <li>Communicates verbally in a manner that is accurate, clear, and appropriate.</li> <li>Supports and respects others to promote a positive work environment.</li> <li>Actively listens and effectively interacts to create effective working relationships.</li> </ul> |   |  |  |  |  |  |  |
| Managers Comments                                                                                                    |   |  |  |  |  |  |  |
| B ℤ Щ   注 註 译 律   🔕   🎬 Size 🗸   💱 🍕                                                                                                    |   |  |  |  |  |  |  |
| This is an area where Barbara shines. She is very well liked by her peers and always makes an effort to include all employees in groups activities.                                                                                                    |   |  |  |  |  |  |  |

**17.** Use the vertical scroll bar to display the **Customer Service** section.

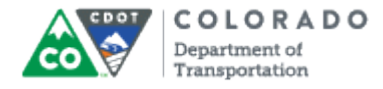

## SuccessFactors: Performance Review

|      | 년 Performance Review 2016 v12a for Barbara J PE I # Actions O H                                                                                                    |                                                                                                 |                    |                                |                   | O History         | - 8 8    |     |       |  |
|------|----------------------------------------------------------------------------------------------------|-------------------------------------------------------------------------------------------------|--------------------|--------------------------------|-------------------|-------------------|----------|-----|-------|--|
|      |                                                                                                    |                                                                                                 | * 4                |                                |                   |                   |          | • 3 | 8 ₪ 0 |  |
|      |                                                                                                    | Route Map                                                                                       | April - Sept Goals | April - Sept Competencies      | Oct - March Goals | Oct - March Compe | etencies |     |       |  |
|      |                                                                                                    | Custom                                                                                          | er Service         |                                |                   |                   |          |     |       |  |
|      |                                                                                                    | Works effectively with internal and external customers to satisfy service/product expectations. |                    |                                |                   |                   |          |     |       |  |
|      | <ul> <li>Meets customer expectations and delivers what has been promised.</li> <li>Maintains a positive and professional image on behalf of the department.</li> <li>Responds to requests for information, products, or services effectively and courteously.</li> <li>Considers internal and external customer input to improve products and services.</li> </ul> |                                                                                                 |                    |                                |                   |                   |          |     |       |  |
|      |                                                                                                    | * Rating O                                                                                      |                    |                                |                   |                   |          |     |       |  |
| 18 - |                                                                                                    | -044                                                                                            | 2+, Su             | ccessful, Occasionally Exceeds |                   |                   |          |     |       |  |
|      |                                                                                                    | Managers                                                                                        | Comments           |                                |                   |                   |          |     |       |  |
|      |                                                                                                    | ВИЦ                                                                                             |                    | )   🏹 Size 🗸   💞 🌱             |                   |                   |          |     |       |  |
|      |                                                                                                    |                                                                                                 |                    |                                |                   |                   |          |     |       |  |
|      |                                                                                                    |                                                                                                 |                    |                                | Others' Rat       | ing               |          |     |       |  |
|      |                                                                                                    |                                                                                                 | -                  |                                |                   |                   |          |     |       |  |

**18.** Click the **rating** that best describes the performance of the employee for the quarter.

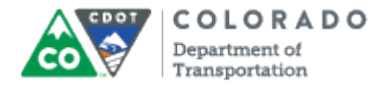

#### SuccessFactors: Performance Review

| ြာ Performance Review 2016 v12a for Barbara J PE l င                                                                                                    | Changes saved. 🔅 Actions 🧿 History 🖷 🗎 🖬 |  |  |  |  |
|----------------------------------------------------------------------------------------------------|------------------------------------------|--|--|--|--|
| *3                                                                                                    | • 3 🖬 0                                  |  |  |  |  |
| Route Map April - Sept Goals April - Sept Competencies Oct - March Goals Oct                                                                                                    | t - March Competencies                   |  |  |  |  |
| Customer Service                                                                                                    |                                          |  |  |  |  |
| <ul> <li>Works effectively with internal and external customers to satisfy service/product expectations.</li> <li>Meets customer expectations and delivers what has been promised.</li> <li>Maintains a positive and professional image on behalf of the department.</li> <li>Responds to requests for information, products, or services effectively and courteously.</li> <li>Considers internal and external customer input to improve products and services.</li> </ul> |                                          |  |  |  |  |
| * Rating                                                                                                    |                                          |  |  |  |  |
| Managers Comments<br>B                                                                                                    |                                          |  |  |  |  |
|                                                                                                    |                                          |  |  |  |  |
| C Others' Rating                                                                                                    |                                          |  |  |  |  |

**19.** As required, complete/review the following fields:

| Field   | R/O/C    | Description                         |
|---------|----------|-------------------------------------|
| Comment | Required | Text description.                   |
|         |          | Example:<br>Comment on your rating. |

Add your comments about the Employee's performance when it comes to Customer Service. For example, "Barbara is very good with customers and takes time to listen to them. She also asks questions of them when she does not understand what they are asking. Occasionally in an effort to be helpful, she has spent too much time on one issue."

**20.** Use the vertical scroll bar to display the **Safety** section.

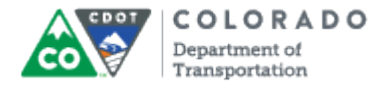

## SuccessFactors: Performance Review

| 21 1 Image: Second second second |      | £ | ] Perforr                                                                                                    | mance Revie                                                                                                    | w 2016 v12a for Ba                                                                                                    | arbara J PE I                                                       | Changes saved.       | 🛠 Actions | O History | € 🗎   |  |
|----------------------------------------------------------------------------------------------------|------|---|----------------------------------------------------------------------------------------------------|----------------------------------------------------------------------------------------------------|----------------------------------------------------------------------------------------------------|---------------------------------------------------------------------|----------------------|-----------|-----------|-------|--|
| Route Map April - Sept Goals April - Sept Competencie Oct - March Goals Oct - March Competencies   Safety We work and live safely! We protect human life, preserve property, and put employee safety before production Complies with employee safety standards, directives, and regulations Complies with employee safety movement and takes appropriate action Attends safety meetings and required trainings Demonstrates safe work behaviors Takes responsibility for the safety of others. * Rating • 21 21 . Successful, Expected Managers Comments B • U   E E E E E E E E E E E E E E E E E E                                                                                                    |      |   |                                                                                                    | *2                                                                                                    |                                                                                                    |                                                                     |                      |           | • :       | 3 ₪ 0 |  |
| Safety         We work and live safely! We protect human life, preserve property, and put employee safety before production.         • Complies with employee safety standards, directives, and regulations.         • Identifies hazards in own personal work environment and takes appropriate action.         • Attends safety meetings and required trainings.         • Demonstrates safe work behaviors.         • Takes responsibility for the safety of others.         * Rating ●         • Managers Comments         B       Image if if if if if if if if if if if if if                                                                                                    |      |   | Route Map                                                                                                    | April - Sept Goals                                                                                                    | April - Sept Competencies                                                                                                    | Oct - March Goals                                                   | Oct - March Comp     | oetencies |           |       |  |
|                                                                                                    | 21 - |   | Safety<br>We work and<br>• Comp<br>• Identi<br>• Attenu<br>• Demo<br>• Takes<br>* Rating •<br>•<br>Managers<br><b>B</b> I U | d live safely! We prote<br>biles with employee s<br>fies hazards in own p<br>ds safely meetings an<br>onstrates safe work b<br>s responsibility for the<br>2, Succ<br>Comments | ect human life, preserve proper<br>afety standards, directives, and<br>versonal work environment and<br>d required trainings.<br>ehaviors.<br>esafety of others. | ty, and put employee s<br>d regulations.<br>takes appropriate activ | afety before product | ion.      |           |       |  |

**21.** Click the **rating** that best describes the performance of the employee for the quarter.

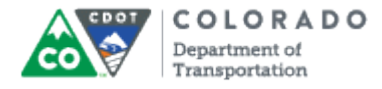

#### SuccessFactors: Performance Review

| ÷Ð | Performance Review 2016 v12a for Barbara J PE   Changes saved. 🏘 Actions 💿 History 🖶 🗎 🖥                                                                                                    |
|----|----------------------------------------------------------------------------------------------------|
|    | *2                                                                                                    |
|    | Route Map April - Sept Goals April - Sept Competencies Oct - March Goals Oct - March Competencies                                                                                                    |
|    | Safety                                                                                                    |
| l  | <ul> <li>We work and live safely! We protect human life, preserve property, and put employee safety before production.</li> <li>Complies with employee safety standards, directives, and regulations.</li> <li>Identifies hazards in own personal work environment and takes appropriate action.</li> <li>Attends safety meetings and required trainings.</li> <li>Demonstrates safe work behaviors.</li> <li>Takes responsibility for the safety of others.</li> </ul> |
|    |                                                                                                    |
|    | 2, Successful, Expected                                                                                                    |
|    | Managers Comments<br>B 【 U   注 注 译 译   @   ᅚ Size マ   梦 ◀                                                                                                    |
| 2  |                                                                                                    |
|    |                                                                                                    |

**22.** As required, complete/review the following fields:

| Field   | R/O/C    | Description                         |
|---------|----------|-------------------------------------|
| Comment | Required | Text description.                   |
|         |          | Example:<br>Comment on your rating. |

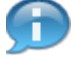

Add your comments about the Employee's performance in safety area. For example, "Barbara has meet all expectations for this goal."

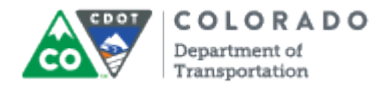

# SuccessFactors: Performance Review - Windows Internet Explorer

| Performance Revie                                                                                                    | w 2016 v12a for B         | arbara J PE I     | Changes saved.    | 🔆 Actions | 🗿 History 🖶 🗎 | 8 |
|----------------------------------------------------------------------------------------------------|---------------------------|-------------------|-------------------|-----------|---------------|---|
| *1                                                                                                    |                           |                   |                   |           | •3 ₪0         |   |
| Route Map April - Sept Goals                                                                                                    | April - Sept Competencies | Oct - March Goals | Oct - March Compe | tencies   |               |   |
| <ul> <li>Safety</li> <li>We work and live safely! We protect human life, preserve property, and put employee safety before production.</li> <li>Complies with employee safety standards, directives, and regulations.</li> <li>Identifies hazards in own personal work environment and takes appropriate action.</li> <li>Attends safety meetings and required trainings.</li> <li>Demonstrates safe work behaviors.</li> </ul> |                           |                   |                   |           |               |   |
| * Rating ©                                                                                                    | cessful, Expected         |                   |                   |           |               |   |
| Managers Comments                                                                                                    | 🚴   🌃 Size 🗸   🌌 🚽        |                   |                   |           |               |   |
| Barbara has meet all expectations                                                                                                    | for this goal.            |                   |                   |           |               |   |
|                                                                                                    |                           |                   |                   |           |               |   |

23. Use the vertical scroll bar to display the Work leading/Supervision section.

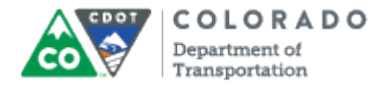

#### SuccessFactors: Performance Review

| ÷  | ] Performance Review 2016 v12a for Barbara J PE I 🛛 Changes saved. 🏘 Actions 💿 History 🖶 🗎 🖬                                                                                                    |
|----|----------------------------------------------------------------------------------------------------|
|    | *1 •3 B 0                                                                                                    |
|    | Route Map April - Sept Goals April - Sept Competencies Oct - March Goals Oct - March Competencies                                                                                                    |
|    | Workleading and Supervision                                                                                                    |
|    | Performs supervisory duties in compliance with all applicable laws, rules, policies, and procedures.                                                                                                    |
|    | <ul> <li>Models accountability for behaviors and work product.</li> <li>Develops and encourages employees' ability to perform job tasks and interacts respectfully through immediate feedback<br/>and coaching.</li> <li>Communicates with employees in an open respectful way to provide frequent and ongoing communications.</li> <li>Resolves personnel issues, conflicts or work related problems appropriately; keeps supervisor informed.</li> <li>Completes administrative paperwork accurately and timely.</li> <li>Conducts timely and effective employee performance planning meetings with supporting records, forms and documents.</li> <li>Sets and adjusts performance expectations, assignments, priorities and distribution of work to inspire a shared vision and<br/>direction.</li> <li>Acknowledges and recognizes the positive work efforts and accomplishments of the team.</li> <li>Collaborates with peers to discuss and resolve mutual supervisory issues.</li> <li>Uses CDOT values to make ethical decision when faced with conflicting choices.</li> </ul> |
|    | * Rating ©                                                                                                    |
| 24 |                                                                                                    |
|    |                                                                                                    |
|    |                                                                                                    |
|    |                                                                                                    |

**24.** Click the **rating** employee for the quarter.

that best describes the performance of the

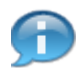

If the employee is not a work leader or supervisor, click the N/A Rating and write Not applicable in the Comment section.

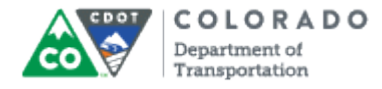

#### SuccessFactors: Performance Review

| 🖞 Performance Review 2016 v12a for Barbara J PE I Changes saved. 🏶 Actions 💿 History 🖶 🗎 🖩                                                                                                    |
|----------------------------------------------------------------------------------------------------|
| ★0 ★0                                                                                                    |
| Route Map April - Sept Goals April - Sept Competencies Oct - March Goals Oct - March Competencies                                                                                                    |
| Workleading and Supervision                                                                                                    |
| <ul> <li>Performs supervisory duties in compliance with all applicable laws, rules, policies, and procedures.</li> <li>Models accountability for behaviors and work product.</li> <li>Develops and encourages employees' ability to perform job tasks and interacts respectfully through immediate feedback and coaching.</li> <li>Communicates with employees in an open respectful way to provide frequent and ongoing communications.</li> <li>Resolves personnel issues, conflicts or work related problems appropriately; keeps supervisor informed.</li> <li>Completes administrative paperwork accurately and timely.</li> <li>Conducts timely and effective employee performance planning meetings with supporting records, forms and documents.</li> <li>Sets and adjusts performance expectations, assignments, priorities and distribution of work to inspire a shared vision and direction.</li> <li>Acknowledges and recognizes the positive work efforts and accomplishments of the team.</li> <li>Collaborates with peers to discuss and resolve mutual supervisory issues.</li> <li>Uses CDOT values to make ethical decision when faced with conflicting choices.</li> </ul> |
| ★ Rating ● Successful, Expected                                                                                                    |
| Managers Comments                                                                                                    |
| <b>B Z U</b>   這 註 译 译   ▲   猫 Size ✓   ♥ ◀                                                                                                    |
| 25                                                                                                    |

**25.** As required, complete/review the following fields:

| Field   | R/O/C    | Description                         |
|---------|----------|-------------------------------------|
| Comment | Required | Text description.                   |
|         |          | Example:<br>Comment on your rating. |

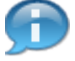

Add your comments about the Employee's Supervision and Leading skills for the quarterly goal. For example, "Barbara has been assigned increased responsibility this quarter and has done very well."

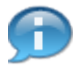

Once all the competencies have been reviewed for the previous Quarter, add the employee's goals for the next quarter.

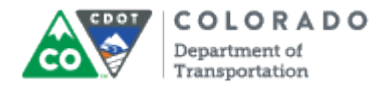

# SuccessFactors: Performance Review - Windows Internet Explorer

| 🕂 Performance Review 2016 v12a for Barbara J PE I 🛛 Changes saved. 🚸 Actions 💿 History 🖶 🗎 🖥                                                                                                    | -    |
|----------------------------------------------------------------------------------------------------|------|
| *0 *3 B 0                                                                                                    |      |
| Route Map April - Sept Goals April - Sept Competencies Oct - March Goals Oct - March Competencies                                                                                                    |      |
| Workleading and Supervision                                                                                                    |      |
| <ul> <li>Performs supervisory duties in compliance with all applicable laws, rules, policies, and procedures.</li> <li>Models accountability for behaviors and work product.</li> <li>Develops and encourages employees' ability to perform job tasks and interacts respectfully through immediate feedback and coaching.</li> <li>Communicates with employees in an open respectful way to provide frequent and ongoing communications.</li> <li>Resolves personnel issues, conflicts or work related problems appropriately; keeps supervisor informed.</li> <li>Completes administrative paperwork accurately and timely.</li> <li>Conducts limely and effective employee performance planning meetings with supporting records, forms and documents.</li> <li>Sets and adjusts performance expectations, assignments, priorities and distribution of work to inspire a shared vision and direction.</li> <li>Acknowledges and recognizes the positive work efforts and accomplishments of the team.</li> <li>Collaborates with peers to discuss and resolve mutual supervisory issues.</li> <li>Uses CDOT values to make ethical decision when faced with conflicting choices.</li> </ul> | - 26 |
| * Rating  2, Successful, Expected                                                                                                    |      |
| Managers Comments                                                                                                    |      |
| B I U   注 注 读 读   ⑧   ™ Size ∨   ♥ ◀                                                                                                    |      |
| Barbara has been assigned increased responsibility and has done very well.                                                                                                    | ~    |

**26.** Use the vertical scroll bar to go to the **Goals** section.

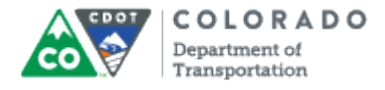

## SuccessFactors: Performance Review

| 🗄 Performance Review 2016 v12a for Barbara                                                                                                    | JPE   Changes saved. 🌣 Actions 🧿 History 🖶 🗎 屇 |
|----------------------------------------------------------------------------------------------------|------------------------------------------------|
| *0                                                                                                    | • 3 🗎 0                                        |
| Route Map April - Sept Goals April - Sept Competencies Oct - Man                                                                                                    | ch Goals Oct - March Competencies              |
| Oct - March Goals<br>2.1 Preloaded Goal - Please overwrite this data<br>Preloaded Goal - Please overwrite this data with your first goal<br>Managers Comments<br>B I 및 目目目目目目目目目目目目目目目目目目目目目目目目目目目目目目目目目目 | a with your first goal Edit Delete             |
|                                                                                                    | Others' Rating Goal Details Other Details      |
|                                                                                                    | There's no others' rating available.           |
| Oct - March Competencies (35.0%)                                                                                                    |                                                |

27. Click Edit link Edit.

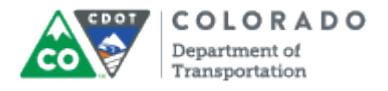

### Edit Goal

| Edit Goal             |                                                                                                    |                        | - 28 |
|-----------------------|----------------------------------------------------------------------------------------------------|------------------------|------|
| Edit your goal below. |                                                                                                    |                        |      |
| Category :<br>* Goal: | Fields marked with * are required.         Oct - March Goals         Preloaded Goal - Please overwrite this data with your first goal | spell check legal scan |      |
| nicusurement.         | Preloaded Goal - Please overwrite this data with your first goal                                                                      |                        | - 29 |
|                       |                                                                                                    |                        |      |
| Save as New           |                                                                                                    | Cancel Save Changes    | ]    |

## **28.** As required, complete/review the following fields:

| Field | R/O/C    | Description                                                     |
|-------|----------|-----------------------------------------------------------------|
| Goal: | Required | Activities assigned in support of the employee's job functions. |
|       |          | Example:<br>Add goal.                                           |

Add next quarter's goal for the employee. For example, "Become more proficient with MS Excel by attending and passing two training courses, internal or external, by the end of the second quarter." in the **Goal:** field.

**29.** As required, complete/review the following fields:

| Field        | R/O/C    | Description                                        |
|--------------|----------|----------------------------------------------------|
| Measurement: | Required | Specific criteria to describe the goal completion. |
|              |          | Example:<br>Add measurement for the goal.          |

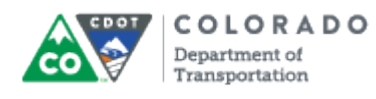

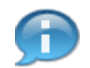

An example of a Measurement is "Two MS Excel courses taken and passed."

# Edit Goal

| Edit Goal             |                                                                                                    |      |
|-----------------------|----------------------------------------------------------------------------------------------------|------|
| Edit your goal below. |                                                                                                    |      |
| Category :<br>* Goal: | Fields marked with * are required.         Oct - March Goals ✓         spell check legal scan         Become more proficient with MS Excel by the end of the performance period. |      |
| * Measurement:        | Spell check legal scan                                                                                                    |      |
|                       |                                                                                                    |      |
| Save as New           | Cancel Save Changes -                                                                                                    | - 30 |

# 30.

Click Save Changes button Save Changes

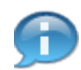

Before you submit the PMP form, confirm that all of the sections are completed.

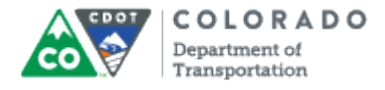

## SuccessFactors: Performance Review

| 🕀 Performance Review 2016 v12a for Barbara                                                                                                    | a J PE I 🚓 Actions 🔿 History 🖶 🖹 🗒        |
|----------------------------------------------------------------------------------------------------|-------------------------------------------|
| *1                                                                                                    | •3 🖬 0                                    |
| Route Map April - Sept Goals April - Sept Competencies Oct - Ma                                                                                                    | Irch Goals Oct - March Competencies       |
| Oct - March Goals<br>2.1 Become more proficient with MS Excel by<br>period. Edit<br>Two MS Excel courses taken and passed.<br>* Rating •<br>• Control of the second second se | the end of the performance                |
| Managers Comments<br>B I U   듣 듣 倖 倖   &   ℡ Size マ   ♥ ◀                                                                                                    |                                           |
|                                                                                                    | Others' Rating Goal Details Other Details |

**31.** To review additional information about the employee's performance management plan, use the vertical scroll bar to go to the top of the form.

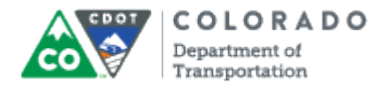

## SuccessFactors: Performance Review

| Performance <del>-</del>                                                                 | Mary PE II (msstest777) 👻 🔍 🛛 F                                      | People Search                  | COLORADO<br>Department of<br>Transportation                  |
|------------------------------------------------------------------------------------------|----------------------------------------------------------------------|--------------------------------|--------------------------------------------------------------|
| Reviews Team Overview Help & Tutorials                                                   |                                                                      |                                |                                                              |
| Performance Review 2016 v12 <b>* 1</b> Incomplete Items                                  | a for Barbara J PE I                                                 | & Actio                        | ns O History 🖶 🖹 🖥                                           |
| Route Man Anril - Sent Goals Anril - Sent Con                                            | npetencies Oct - March Goals Oct -                                   | March Competencies             |                                                              |
| Route Map                                                                                |                                                                      |                                | Hide                                                         |
| rate midyear and set goal<br>∴ Manager<br>p16 → Emplo<br>→ Barbar:<br>Due 10             | yee to acknowledge midyear ratings<br>a J PE I: Employee<br>/17/2016 | Image: Mana Mary №<br>→ Due 0. | ger Year End Evaluation - ()<br>M PE II: Manager<br>W01/2017 |
| April - Sept Goals (15.0%)<br>In addition to Competencies, employees are rated of        | n SMART goals. One goal has been gen                                 | erated by the system as a      | place holder. Please edit the                                |
| existing goal and if necessary enter one additional g<br>Employee comments are optional. | goal. At the midyear review, Supervisors r                           | nust enter comments alon       | g with the performance rating.                               |

**32.** To view any additional documentation about the employee's performance, click the

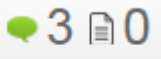

# Supporting Information button Supporting

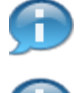

The *Supporting Information* pop-up window displays. Review any notes that are available.

To find items which may have been missed during the evaluation click on the **Incomplete items** button. These itmes need to be addressed before you can complete the form. This displays a menu where you can go directly to the missed item.

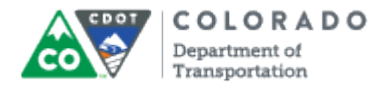

## SuccessFactors: Performance Review

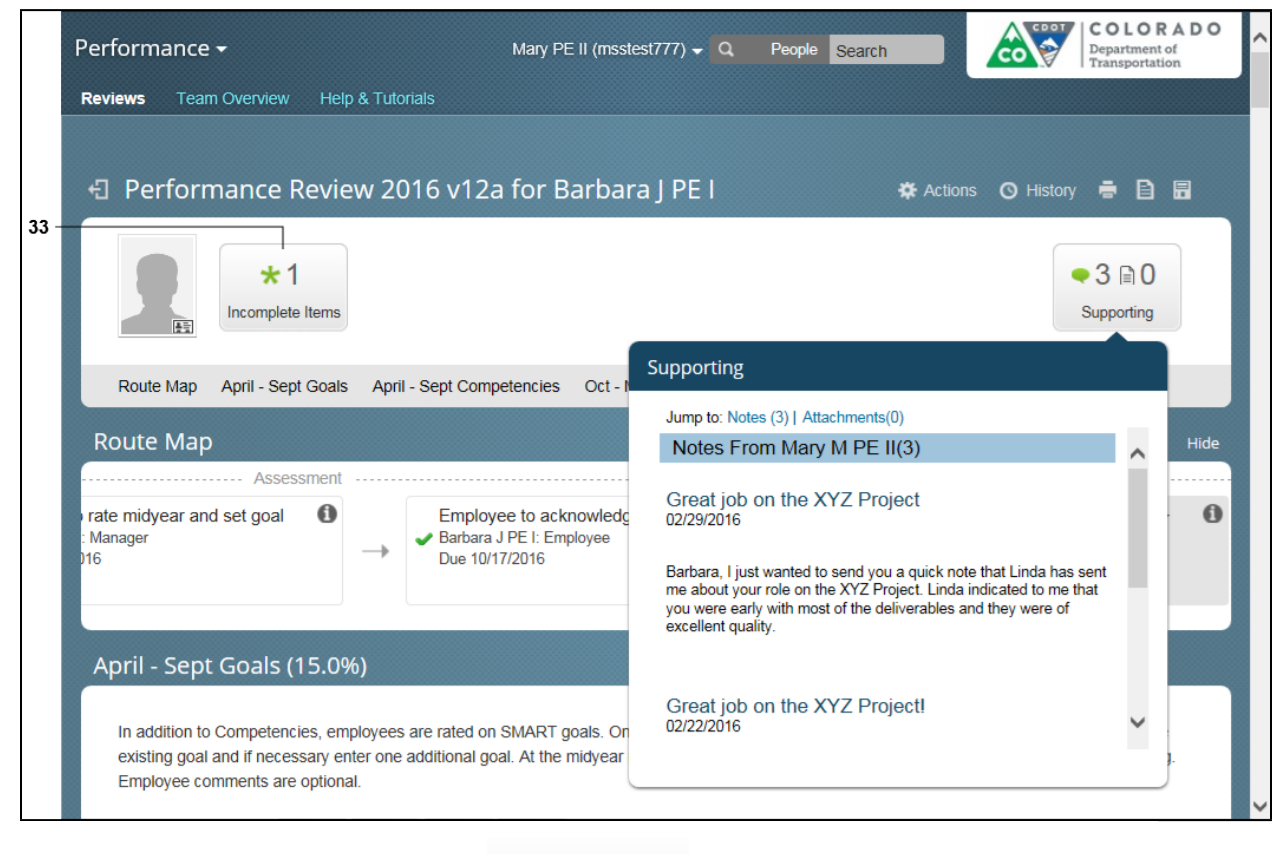

\*1

33. Click Incomplete Items button Incomplete Items.

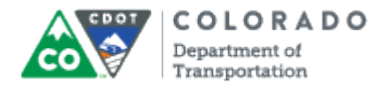

## SuccessFactors: Performance Review

|      | Performance - Mary PE II (msstest777)                                                                                                    | <del>-</del> Q      | People S                       | Search                            | COCO                                          | COLOR<br>Department of<br>Transportation                   |      |
|------|----------------------------------------------------------------------------------------------------|---------------------|--------------------------------|-----------------------------------|-----------------------------------------------|------------------------------------------------------------|------|
|      | Reviews Team Overview Help & Tutorials                                                                                                    |                     |                                |                                   |                                               |                                                            |      |
|      | <ul> <li>Performance Review 2016 v12a for Barbara J P</li> <li>*1</li> <li>Incomplete Items</li> </ul>                                                                                             | EI                  |                                | 🏶 Action                          | s 🔇 History                                   | <ul> <li>■ ■</li> <li>3 ■ 0</li> <li>Supporting</li> </ul> |      |
|      | Route Map A                                                                                                    |                     | - March Co                     | ompetencies                       |                                               |                                                            |      |
| 34 - | Route Map (0) Oct - March Competencies<br>(1) Job Performance/Expectations/Goals                                                                                                    |                     |                                |                                   |                                               |                                                            | Hide |
|      | Manager<br>16<br>Due 10/17/2016                                                                                                    |                     | 0                              | Manag<br>Mary M<br>Due 04         | ger Year End Ev<br>PE II: Manager<br>/01/2017 | valuation 👻                                                | 0    |
|      | April - Sept Goals (15.0%)                                                                                                    |                     |                                |                                   |                                               |                                                            |      |
|      | In addition to Competencies, employees are rated on SMART goals. One goal I<br>existing goal and if necessary enter one additional goal. At the midyear review,<br>Employee comments are optional. | as been<br>Supervis | generated by<br>sors must ente | the system as a pr comments along | place holder. Ple                             | ase edit the<br>nance rating.                              |      |

## 34.

Select Incomplete items link from the list.

Example: Job Performance (Q1)

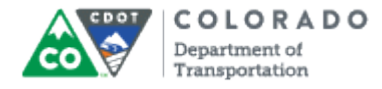

## SuccessFactors: Performance Review

|      | ÷ | Perforr                                                                                                    | mance Revie                                                                                                    | w 2016 v12a for I                                                                                                    | Barbara J PE I                                                                                                    | Changes saved.                     | 🌣 Actions          | 🔇 History 🖶 🗎 🖥 |   |
|------|---|----------------------------------------------------------------------------------------------------|----------------------------------------------------------------------------------------------------|----------------------------------------------------------------------------------------------------|----------------------------------------------------------------------------------------------------|------------------------------------|--------------------|-----------------|---|
|      |   |                                                                                                    | *2                                                                                                    |                                                                                                    |                                                                                                    |                                    |                    | • 3 🗈 0         |   |
|      |   | Route Map                                                                                                    | April - Sept Goals                                                                                                    | April - Sept Competencies                                                                                                    | Oct - March Goals                                                                                                    | Oct - March Compe                  | etencies           |                 |   |
|      |   | Job Per                                                                                                    | formance/Ex                                                                                                    | pectations/Goals                                                                                                    |                                                                                                    |                                    |                    |                 |   |
|      |   | The employe timely and ef                                                                                                | ee is skilled in job-spe<br>fficient manner.Demo                                                                                                    | ecific knowledge which is neo<br>onstrates the knowledge and                                                                                                    | essary to provide the a skills required for the p                                                                       | ppropriate quantity ar osition.    | nd quality of work | k in a          |   |
|      |   | <ul> <li>Resea</li> <li>Maint</li> <li>Meets</li> <li>Utilize</li> <li>Utilize</li> <li>Meets</li> <li>Follow</li> </ul> | arches and analyzes<br>ains flexibility to resp<br>s quality levels and m<br>ss/Complies with app<br>es CDOT and State m<br>s quantity levels expe<br>ws responsible leave | facts, seeks input, and consi<br>ond to changing assignment<br>leets deadlines expected for<br>licable laws, rules, regulation<br>esources in a responsible ma<br>cted for the position in a safe<br>and attendance practices. | iders options before ma<br>s and special requests.<br>the position.<br>is, policies, and procedi<br>anner.<br>e manner. | king decisions.<br>ures as needed. |                    |                 |   |
|      |   | * Rating                                                                                                    |                                                                                                    |                                                                                                    |                                                                                                    |                                    |                    |                 |   |
| 35 - |   | -022                                                                                                    | 2+, Su                                                                                                    | ccessful, Occasionally Exceeds                                                                                                    | 3                                                                                                    |                                    |                    |                 |   |
|      |   | Managers                                                                                                    | Comments                                                                                                    |                                                                                                    |                                                                                                    |                                    |                    |                 |   |
|      |   | виц                                                                                                    | 三  三 (二 (二 (二 (二 (二 (二 (二 (二 (二 (二 (二 (二 (二                                                                                                    | 🛔   🏹 Size 🗸   💞 🌱                                                                                                    |                                                                                                    |                                    |                    |                 | I |
|      |   |                                                                                                    |                                                                                                    |                                                                                                    |                                                                                                    |                                    |                    |                 |   |
|      |   |                                                                                                    | 0                                                                                                    | ΛΛΛΛ                                                                                                    | A                                                                                                    |                                    |                    |                 |   |

**35.** Click the **rating** that best describes the performance of the employee for the quarter.

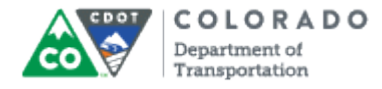

#### SuccessFactors: Performance Review

| ÷ | ] Performance Review 2016 v12a for Barbara J PE I 🛛 Changes saved. 🏘 Actions 💿 History 🖶 🗎 🖥                                                                                                    |
|---|----------------------------------------------------------------------------------------------------|
|   | ★2<br>★2                                                                                                    |
|   | Route Map April - Sept Goals April - Sept Competencies Oct - March Goals Oct - March Competencies                                                                                                    |
|   | Job Performance/Expectations/Goals                                                                                                    |
|   | <ul> <li>The employee is skilled in job-specific knowledge which is necessary to provide the appropriate quantity and quality of work in a timely and efficient manner. Demonstrates the knowledge and skills required for the position.</li> <li>Researches and analyzes facts, seeks input, and considers options before making decisions.</li> <li>Maintains flexibility to respond to changing assignments and special requests.</li> <li>Meets quality levels and meets deadlines expected for the position.</li> <li>Utilizes/Complies with applicable laws, rules, regulations, policies, and procedures as needed.</li> <li>Utilizes CDOT and State resources in a responsible manner.</li> <li>Meets quantity levels expected for the position in a safe manner.</li> <li>Follows responsible leave and attendance practices.</li> </ul> |
|   | S S S S S S S S S S S S S S S S S S S                                                                                                    |
|   | Managers Comments                                                                                                    |
|   | B I U   註 註 譯 譯   ঊ   ™ Size ∨   ♥ ◀                                                                                                    |
| ╞ | Barbara is very good at conducting research and is very flexible in responding to the changing needs of her customers.                                                                                                    |

**36.** As required, complete/review the following fields:

| Field   | R/O/C    | Description                         |
|---------|----------|-------------------------------------|
| Comment | Required | Text description.                   |
|         |          | Example:<br>Comment on your rating. |

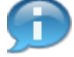

Add your comments about the Employee's job performance for the quarterly goal. For example, "Barbara is an excellent worker and has proven to be very effective at her job."

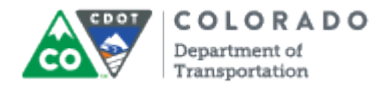

# SuccessFactors: Performance Review - Windows Internet Explorer

| + Performance Review 2016 v12a for Barbara J PE I Changes saved. 🏘 Actions 💿 History 🖷 🗎 🖩                                                                                                    | 1    |  |
|----------------------------------------------------------------------------------------------------|------|--|
| ★2<br>★2                                                                                                    |      |  |
| Route Map April - Sept Goals April - Sept Competencies Oct - March Goals Oct - March Competencies                                                                                                    |      |  |
| Job Performance/Expectations/Goals                                                                                                    | - 37 |  |
| The employee is skilled in job-specific knowledge which is necessary to provide the appropriate quantity and quality of work in a<br>timely and efficient manner.Demonstrates the knowledge and skills required for the position.                                                                                                    | 51   |  |
| <ul> <li>Researches and analyzes facts, seeks input, and considers options before making decisions.</li> <li>Maintains flexibility to respond to changing assignments and special requests.</li> <li>Meets quality levels and meets deadlines expected for the position.</li> <li>Utilizes/Complies with applicable laws, rules, regulations, policies, and procedures as needed.</li> <li>Utilizes CDOT and State resources in a responsible manner.</li> <li>Meets quantity levels expected for the position in a safe manner.</li> <li>Follows responsible leave and attendance practices.</li> </ul> |      |  |
| * Rating @                                                                                                    |      |  |
| Managers Comments                                                                                                    |      |  |
| B I U   注 ⊟ ጬ ጬ   🕲   ™ Size ∨   ザ 🥞                                                                                                    |      |  |
| Barbara is very good at conducting research and is very flexible in responding to the<br>changing needs of her customers and is responsive.                                                                                                    |      |  |
|                                                                                                    |      |  |
|                                                                                                    |      |  |

**37.** Use the vertical scroll bar to view the **Final Rating** section.

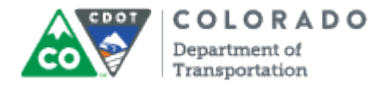

#### SuccessFactors: Performance Review

| 🖞 Performance Review 2016 v12a for Barbara J PE I 🔅 🐥 Actions 💿 History 🖶 🗎 🗟 🖉                                                                                                    |
|----------------------------------------------------------------------------------------------------|
| ★0 ★0                                                                                                    |
| Route Map April - Sept Goals April - Sept Competencies Oct - March Goals Oct - March Competencies                                                                                                    |
| direction.<br>• Acknowledges and recognizes the positive work efforts and accomplishments of the team.<br>• Collaborates with peers to discuss and resolve mutual supervisory issues.<br>• Uses CDOT values to make ethical decision when faced with conflicting choices.<br>Managers Comments<br>B I U   ⋮ ⋮ ⋮ ⋮ ⋮ ⋮ ⋮ ⋮ ⋮ ⋮ ⋮ ⋮ ⋮ ⋮ ⋮ ⋮ ⋮ ⋮ |
| Others' Rating                                                                                                    |
| There's no others' rating available.                                                                                                    |
| Cancel Save and Close Complete Ratings 3                                                                                                    |
| Copyright © 2016 SuccessFactors, Inc. All rights reserved. These online services are SuccessFactors confidential and proprietary and for use by authorized SuccessFactors customers only. Show version information.                                                                                                    |

**38.** Click **Complete Ratings** button

Complete Ratings

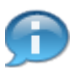

If the **Complete Ratings** button is not active then scroll to the top of the form to determine if there are any incomplete items.

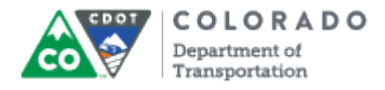

### SuccessFactors: Performance Review

|                                                                                                 |                                                                                   |            | Assessmen                                                             |
|-------------------------------------------------------------------------------------------------|-----------------------------------------------------------------------------------|------------|-----------------------------------------------------------------------|
| loyee meet and discuss PMP 1                                                                    | Employee to acknowledge their PMP     Sarbara J PE I: Employee     Due 04/08/2016 | <b>0</b> → | Manager Midyear Evaluation<br>Mary M PE II: Manager<br>Due 10/10/2016 |
| Complete Ratings<br>You're about to send this form to the new<br>Forward Form to Barbara J PE I | t person(s) specified in the workflow.                                            |            |                                                                       |
| Comments provided here will be inclu                                                            | ded in email notification(s).                                                     |            | ¢                                                                     |
| Complete Ratings Complete Ration Complete Ration Complete Rations                               | ings                                                                              |            |                                                                       |

**39.** As required, complete/review the following fields:

| Field           | R/O/C    | Description                                                                                                    |
|-----------------|----------|----------------------------------------------------------------------------------------------------|
| Enter a message | Required | Text description.<br><b>Example:</b><br>Barbara, Please review and have this back to<br>me within seven days. Great job this quarter! |

Click Complete Ratings & Plan button

40.

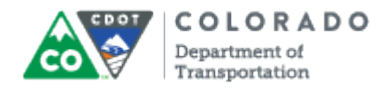

## SuccessFactors: My Forms

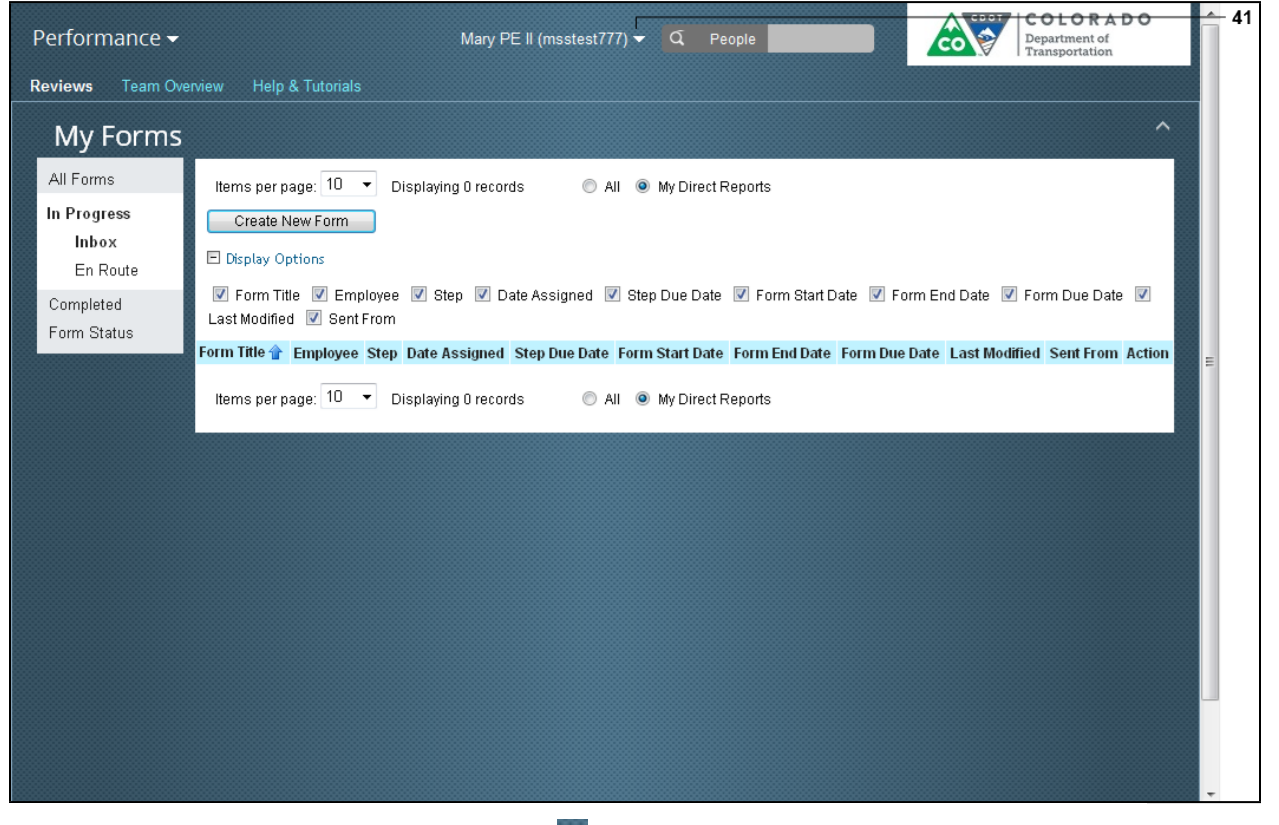

**41.** To log out, click the drop-down button  $\mathbf{N}$  next to your user ID.

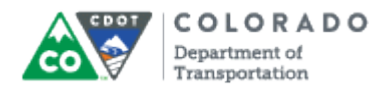

# SuccessFactors: My Forms

|      | Performance <del>-</del>     | Mary PE II                                                                                                    | (msstest777) 🔻  | Q People                            | COLORADO<br>Department of<br>Transportation | 4 |  |  |
|------|------------------------------|----------------------------------------------------------------------------------------------------|-----------------|-------------------------------------|---------------------------------------------|---|--|--|
|      | Reviews Team Overview        | Help & Tutorials                                                                                                    | Suggestions     |                                     |                                             |   |  |  |
|      | Mu Former                    |                                                                                                    | Options         |                                     | ^                                           |   |  |  |
| 42 - | All Forms Items              | sper page: 10 🔻 Displaving 0 records                                                                                                    | Logout          | My Direct Reports                   |                                             |   |  |  |
|      | In Progress Cr<br>Inbox      | eate New Form                                                                                                    |                 |                                     |                                             |   |  |  |
|      | En Route<br>Completed Last M | Display Options     V Form Title V Employee V Step V Date Assigned V Step Due Date V Form Start Date V Form End Date V Form Due D Last Modified V Sent From |                 |                                     |                                             |   |  |  |
|      | Form Status                  | tle 👚 Employee Step Date Assigned Ste                                                                                                    | p Due Date Forr | n Start Date Form End Date Form Due | Date Last Modified Sent From Action         | = |  |  |
|      | ltems                        | per page: 10 👻 Displaying 0 records                                                                                                    | o ali 🧕         | My Direct Reports                   |                                             |   |  |  |
|      |                              |                                                                                                    |                 |                                     |                                             |   |  |  |
|      |                              |                                                                                                    |                 |                                     |                                             |   |  |  |
|      |                              |                                                                                                    |                 |                                     |                                             |   |  |  |
|      |                              |                                                                                                    |                 |                                     |                                             |   |  |  |
|      |                              |                                                                                                    |                 |                                     | _                                           |   |  |  |
|      |                              |                                                                                                    |                 |                                     |                                             |   |  |  |
| 42.  | •                            |                                                                                                    |                 |                                     |                                             | _ |  |  |

Select Logout option from the drop-down menu.

**43.** You have completed this transaction.

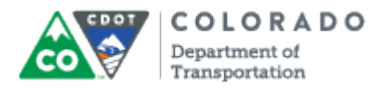

## Result

You have reviewed an employee on their goals and each of the competency areas. The next step in the process is for the employee to review rating of their Performance Goals and Competencies and provide comments and acknowledge the form by the following dates:

- Mid-year October 17th
- Year-end April 22nd

For feedback on this document, please contact <u>dot\_SAPSupport@state.co.us</u>.